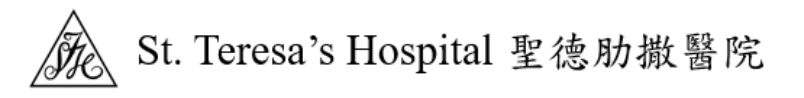

## Zoom Meetings 入門指南

如果這是您第一次使用 Zoom,<u>請從 Zoom 網站下載</u>該應用程式。

## 如何加入 Zoom 會議

透過電子郵件 / WhatsApp:

| ST. Teresa's Hospital 邀請您參加排程的 Zoom 會議。↩                                                           |
|----------------------------------------------------------------------------------------------------|
| 加入 Zoom 會議↓<br><u>https://us02web.zoom.us/j/99912345678?pwd=Q3RoTHJyeDFXUmdiZGpaK1VIV0hCQT09</u> ↓ |
| 會議 ID:999 1234 5678 ↓<br>密碼:BY6Q8c ↓                                                               |

◆ 方法 A: 按一下加入連結。

取決於您的預設網路瀏覽器,如果提示您開啟 Zoom,請按一下允許。

| ① 愈動會議 - Zoom                                   | × +                                                                                                    |         |    | _ | 0    | × |
|-------------------------------------------------|----------------------------------------------------------------------------------------------------|---------|----|---|------|---|
| $\overleftarrow{}$ $\rightarrow$ C $\widehat{}$ | https://us02web.zoom.us/j/85920014594?pwd=Q3RoTHJyeDFXUmdiZGp                                                                                                    | τõ      | ť≣ | Ē |      |   |
| <ul> <li>C ω</li> <li>ZOOM</li> </ul>           | https://us02web.zoom.us//85920014594?pwd=Q3RoTHJyeDFXUmdiZGp<br>此網站試圖開啟 Zoom Meetings ·<br>https://us02web.zoom.us 想開啟此應用程式中開啟比類型的連結<br>一催允許 us02web.zoom.us 在相關的應用程式中開啟比類型的連結<br>開啟 取遊 按一下瀏覽器所顯示對話方塊的開啟Zoom Meetings<br>若您並未看見對話方塊,請按一下下方的啟動會議 一旦按一下「啟動會議」,即表示您同意我們的服務條款和隱私權聲 取動會議 | fī<br>月 | 支  |   | 繁體中文 | • |
|                                                 | 尚未安裝Zoom用戶端? 立即下載                                                                                                    |         |    |   |      |   |

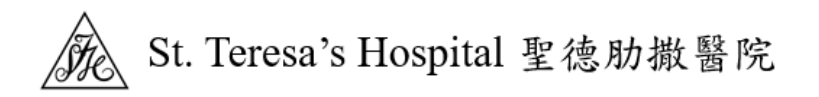

- **如果您已經上安裝了 Zoom**,您將看到一條訊息,上面寫著"打開 Zoom.us" 點擊該按鈕將帶您直接進入 Zoom 會議。
- **如果沒有訊息沒有出現**, 您會看見 "按一下瀏覽器所顯示對話方塊的開啟 Zoom" 如果您已經在電腦上安裝了 Zoom,點擊 "啟動會議"
- **如果您還沒有安裝 Zoom**,點擊 "尚未安裝 Zoom 用戶端? 立即下載"
- ◆ 方法 B: 輸入會議 ID 和密碼加入會議。

| 🖃 Zoom                                                |               |       | x        |  |  |  |
|-------------------------------------------------------|---------------|-------|----------|--|--|--|
|                                                       |               |       |          |  |  |  |
| 加入命送                                                  |               |       |          |  |  |  |
| 加八盲戒                                                  |               |       |          |  |  |  |
| ✓ 會議ID或個人連結名稱 ·                                       |               |       |          |  |  |  |
| 999 1234 5678                                         |               | ~     |          |  |  |  |
|                                                       |               |       |          |  |  |  |
| CHANTaiMan                                            |               |       |          |  |  |  |
| - 大以後的会詳山は                                            | 中日前夕孫         |       |          |  |  |  |
|                                                       | 5月日月1日時       |       |          |  |  |  |
| □ 不建接首訊                                               |               |       |          |  |  |  |
| □ 保持視訊關閉                                              |               |       |          |  |  |  |
| 一旦按一下「加入」,即表示您同意我們的服務條款和隱<br>私權聲明。                    |               |       |          |  |  |  |
|                                                       |               |       |          |  |  |  |
|                                                       | 加人會議          | 取消    |          |  |  |  |
|                                                       |               |       |          |  |  |  |
|                                                       |               |       |          |  |  |  |
| 🗬 諭入会議容確                                              |               |       | x        |  |  |  |
| ■ 輸入會護密碼                                              |               |       | x        |  |  |  |
| ■ 輸入會講密碼                                              |               |       | x        |  |  |  |
| ■ 輸入會講座碼<br>輸入會議密碼                                    | 王司            |       | x        |  |  |  |
| ■ 輸入會講密碼<br>輸入會議密碼                                    | Ē             |       | x        |  |  |  |
| ■ 輸入會講客碼<br>輸入會議密碼<br>會議家碼                            | Ē             |       | ×        |  |  |  |
| <ul> <li>輸入會講客碼</li> <li>輸入會議密碼</li> <li></li></ul>   | Ŧ             |       | ×        |  |  |  |
| <ul> <li>■ 輸入會講密碼</li> <li>輸入會議密碼</li> <li></li></ul> | ŧ             |       | <b>x</b> |  |  |  |
| ■ 輸入會講客碼 輸入會講客碼 (會議密碼)                                | E             |       | ×        |  |  |  |
| ■ 輸入會講客碼 輸入會議客碼 (會議密碼)                                | ŧ             |       | ×        |  |  |  |
| ■ 輸入會講客碼 輸入會講客碼 「會議密碼                                 | E             |       | ×        |  |  |  |
| ■ 輸入會講客碼 輸入會議客碼 會議密碼                                  | ŧ             |       | <b>x</b> |  |  |  |
| ■ 輸入會講客碼 輸入會講客碼 (會議密碼)                                | E.            |       | ×        |  |  |  |
| ■ 輸入會講客碼 輸入會講客碼 (會議密碼)                                | E             |       | <b>x</b> |  |  |  |
| ■ 輸入會講客碼 輸入會講客碼 ■ 輸入會講客碼                              | E.<br>In λ ⇔≑ | Ho %K |          |  |  |  |
| ■ 輸入會講客碼 輸入會議客碼 (會議密碼)                                | 西             | 取消    | )        |  |  |  |

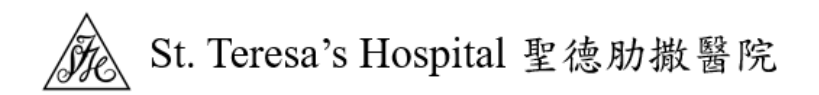

成功加入,您已準備好使用視像會診服務。

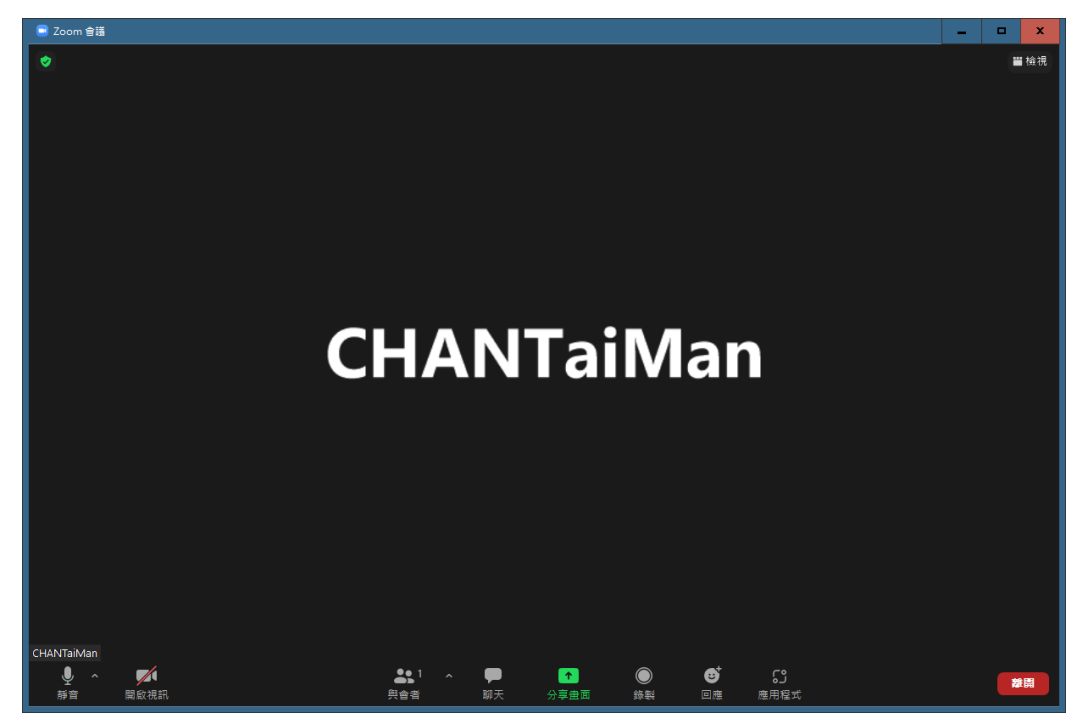

Zoom 技術支援

https://support.zoom.us/hc/zh-tw

| 🗖 🗖 Z                          | loom支援 | × +                              |        |       |      | - 0      | × |
|--------------------------------|--------|----------------------------------|--------|-------|------|----------|---|
| $\leftarrow \  \  \rightarrow$ | CÂ     | https://support.zoom.us/hc/zh-tw |        | að to | 5≦ ( | <b>è</b> |   |
| zoom                           | 支援     |                                  |        |       | 加入   | 主持       | = |
|                                |        |                                  |        |       |      | 支援       |   |
|                                |        |                                  |        |       |      |          |   |
|                                |        | 快速入門                             | Ŷ<br>Ţ | 帳戶管理  |      |          |   |
|                                |        |                                  |        |       |      |          |   |
|                                | -<br>- | 產品支援                             | (P)    | 音訊與視訊 |      |          |   |
|                                |        | 學習中心                             | ,      | 社群    |      |          |   |
|                                |        |                                  |        |       |      |          |   |
|                                |        |                                  |        |       |      |          |   |
|                                | 精選文章   |                                  |        |       |      | 0        | · |